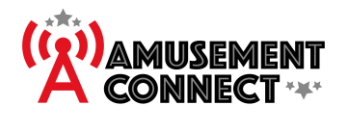

## AC Players Quick Help Guide

| Guide to getting started with your AC-Players page                                                                                                    |                                                                                                    |
|----------------------------------------------------------------------------------------------------|----------------------------------------------------------------------------------------------------|
| Log on to<br><u>https://app.amusementconnect.com/</u><br>Go to Location Wizard, Click the Online<br>Config tab                                                                | Location Wizadd       Marking Hirk KC,<br>2000 Anniffied (K),<br>2000 Anniffied (K),<br>2000 |
| Click <b>User Registration</b><br>You'll now see a panel of options                                                                                                    | Party Fitters Party Fitters Party Fitters     Base of States Angularization App     Base of States Angularization App     Party Fitters     Party Fitters<                                                                                                    |
| Add a <b>Reward</b> to incentivise account creation and<br>card retention<br>This reward will only apply to the First card a user<br>adds to there account from this location | Reward Credits<br>0.00<br>Reward Tickets<br>0.00                                                                                                    |
| Use the Logo Option to either link to an image or<br>upload one from your device                                                                                              | Logo<br>Image URL<br>https://static.boydgaming.net/k<br>OR<br>Choose File No file chosen<br>Use mouse wheel to zoom                                                                                                    |

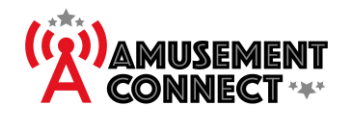

Document #: HWI-005 Rev. Date: 9/3/23

| <ul> <li>On News Scroll you can post messages to players that log in on <u>https://ac-players.com/</u></li> <li>This can be specials, greetings, updates, location information or anything else you decide</li> </ul>                                                                                                    | News Scroll<br>Message<br>B I 및 @B<br>Thank you for coming. Enjoy the Arcade!                                                                                                    |
|----------------------------------------------------------------------------------------------------|----------------------------------------------------------------------------------------------------|
| <ul> <li>To link to an external site, type your message</li> <li>Then highlight the Text you want tied to your link</li> <li>Click the button on the message box and a form</li> <li>WRL: Put the link to the site here</li> <li>Title: This can be anything</li> <li>Open In: Change if clicking this link will leave AC-Players to go to the new site or simply open the site in a new window</li> <li>Finalize by clicking Submit</li> </ul> | Message<br><b>B</b> I U <b>G</b><br>Check out our site!<br><b>Add/Edit Link</b><br>URL https://www.amerista<br>Title https://www.ameristarkans<br>Open New Window <b>v</b><br>In<br>Submit |
| Hit save to keep message<br>The 🕼 button will let you edit the message later                                                                                                    | Save                                                                                                    |
|                                                                                                    | Message Action                                                                                                    |
|                                                                                                    | Thank you for coming. Enjoy the Arcade!                                                                                                    |
|                                                                                                    |                                                                                                    |
| Clicking Go to User Registration App will take you to <u>https://ac-players.com/</u>                                                                                                    | Go to User Registration App                                                                                                    |

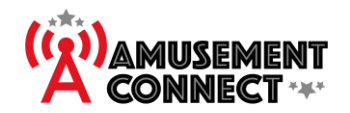

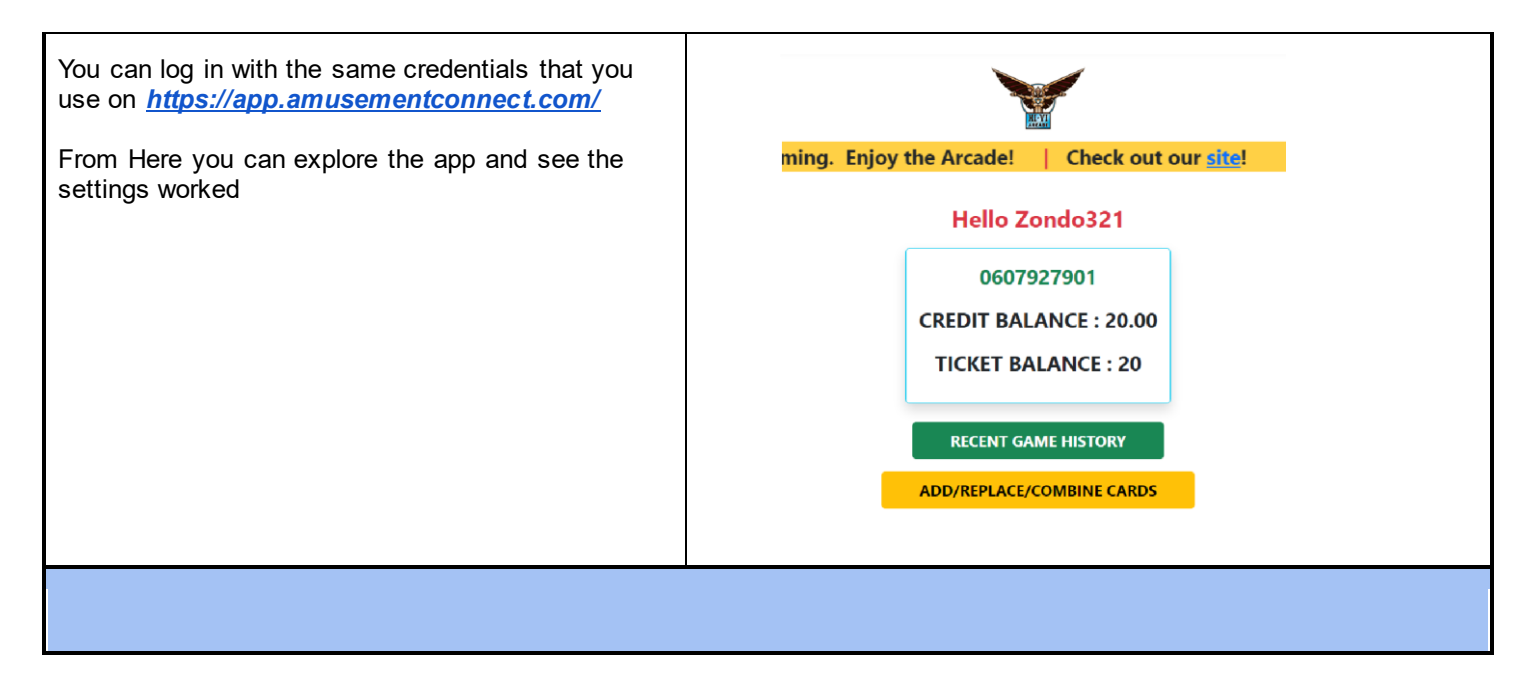